## 5.2. 練習モード

本機になれていない販売員の方に、業務の練習をしていただく機能です。通常の販売業務との区別を一目見 てわかるように、練習モードの時は画面が反転しています。

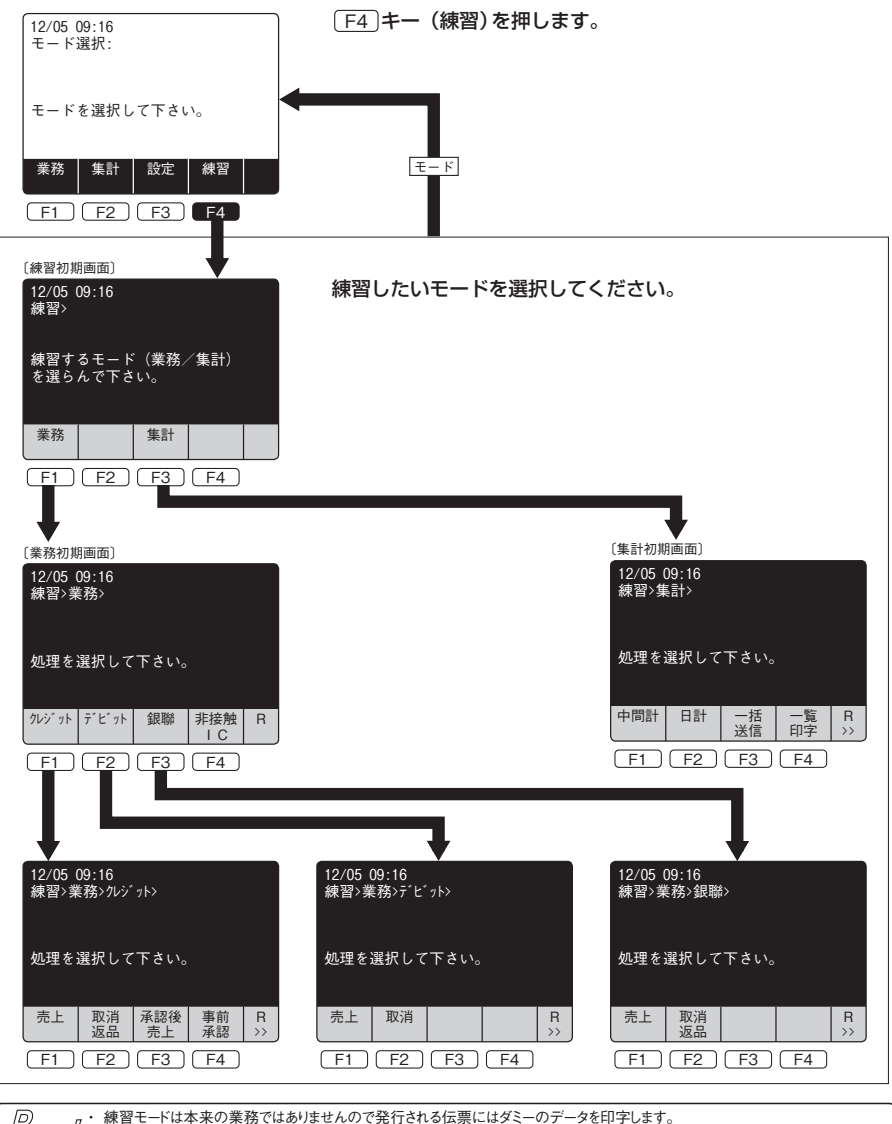

1011111・間違って実際に取引を行った伝票に混じらないように破棄してください。